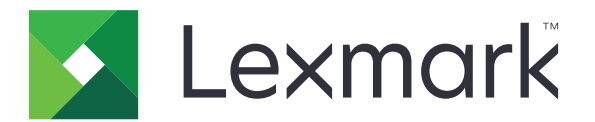

# Laitteen käyttö

Pääkäyttäjän opas

Kesäkuu 2020

www.lexmark.com

# Sisällys

| Muutoshistoria<br>Yleistä               | 3  |
|-----------------------------------------|----|
|                                         | 4  |
| Käyttöönottovalmiuden tarkistusluettelo | 5  |
| Sovelluksen asetusten määrittäminen     | 6  |
| Sovelluksen määrityssivun käyttäminen   | 6  |
| Lexmark Print Management On-Premises    | 6  |
| Lexmark Print Management Cloud          | 8  |
| Vianmääritys                            |    |
| Sovellusvirhe                           |    |
| Palvelimeen ei voi muodostaa yhteyttä   | 10 |
| Raportteja ei löydy                     |    |
| Tiedotteet                              | 12 |
| Hakemisto                               |    |

## Muutoshistoria

### Kesäkuu 2020

• Lisätty tietoja varmenteiden tarkistamisen uusista asetuksista.

### Joulukuu 2018

• Lisätty tietoja tulostustyön tiedoston koosta.

### Helmikuu 2018

• Ensimmäinen asiakirjajulkaisu.

## Yleistä

Käytä sovellusta käyttäjien tulostimen käytön seuraamiseen.

Määritä sovellus toimimaan jommankumman seuraavan palvelimen kanssa:

- Lexmark<sup>™</sup> Print Management On-Premises Ratkaisu asiakirjojen tulostamiseen keskitetystä tulostusjonosta. Lisätietoja on Lexmark Print Management On-Premises Administrator's Guide -oppaassa.
- Lexmark Print Management Cloud Lexmarkin ylläpitämissä ja valvomissa palvelimissa toimiva pilvipalvelu. Se maksimoi pilvitulostuksen mahdollisuudet ja edut käyttämällä kehystä organisaatiosi asiakirjatulostuksen hallintaan ja seurantaan. Lisätietoja on *Lexmark Print Management Cloud Administrator's Guide* -oppaassa.

Tässä asiakirjassa on ohjeita sovelluksen määrittämiseen ja vianmääritykseen.

Seuraavien ratkaisujen käytännön tuntemus on suositeltavaa:

- Lexmark Print Management On-Premises
- Lexmark Print Management Cloud
- Lexmark Document Distributor (LDD)
- Pilvitodennus
- Korttitodennus

Lisätietoja on ratkaisun oppaissa.

## Käyttöönottovalmiuden tarkistusluettelo

Varmista Premise-ympäristössä seuraavat asiat:

Laitteen käyttö -sovelluksen versio on 1.9.

Lexmark Print Management On-Premises on määritetty.

**Huomautus:** Lisätietoja on *Lexmark Print Management On Premises Configuration Guide* - oppaassa.

Varmista pilviympäristössä seuraavat asiat:

Laitteen käyttö -sovelluksen versio on 2.0 tai uudempi.

### □ Seuraavat on määritetty:

- Lexmark Print Management Cloud

Huomautus: Lisätietoja on Lexmark Print Management Cloud Configuration Guide -oppaassa.

– Pilvitodennus tai korttitodennus

Huomautus: Lisätietoja on sovelluksen pääkäyttäjän oppaassa.

## Sovelluksen asetusten määrittäminen

Sovelluksen asetusten määrittäminen voi edellyttää järjestelmänvalvojan oikeuksia.

## Sovelluksen määrityssivun käyttäminen

**1** Hae tulostimen IP-osoite. Tee jompikumpi seuraavista toiminnoista:

- Etsi tulostimen IP-osoite sen aloitusnäytöstä.
- Kosketa tulostimen aloitusnäytössä kohtaa Asetukset > Verkko/portit > Verkon esittely.
- **2** Avaa selain ja kirjoita tulostimen IP-osoite.
- 3 Toimi tulostimen mallin mukaan seuraavasti:
  - Valitse Sovellukset.
  - Valitse Asetukset > Sovellukset > Sovellusten hallinta.
  - Valitse Asetukset > Laiteratkaisut > Ratkaisut (eSF).
  - Valitse Määritys > Upotetut ratkaisut.
- 4 Valitse Laitteen käyttö > Määritä.

## Lexmark Print Management On-Premises

### Sovelluksen asetusten määrittäminen

- 1 Avaa sovelluksen asetussivu Embedded Web Server -palvelimessa.
- 2 Kirjoita Sivuston tunnus -kenttään sen palvelimen tunnus, johon raportit tallennetaan.
- 3 Valitse Palvelintyyppi-valikossa kokoonpanon mukaan joko Verkkopalvelu tai LDD.
- 4 Kirjoita Palvelimen URL-osoite -kenttään jompikumpi seuraavista:
  - http://pääkone:9780/1mc
  - https://pääkone/lmc

jossa *pääkone* on palvelimen IP-osoite.

**5** Vahvista kaikki palvelinyhteydet valitsemalla **Tarkista varmenne**. Jos Tarkista varmenne ei ole valittu, CAvarmennetta ei vahvisteta.

Huomautus: Tätä asetusta voi käyttää vain, kun Palvelintyyppi-asetus on SaaS tai LDD.

6 Valitse Tarkistustila-valikossa joko ketjutarkistus tai vertaistarkistus.

Huomautus: Oletusarvo on ketjutarkistus.

7 Lataa palvelimen SSL-varmenne, jotta voit muodostaa suojatun palvelinyhteyden.

**8** Tarkista varmenteen merkinnät kirjoittamalla Isäntäkoneiden tarkistus -kenttään muiden isäntäkoneiden nimet (muut kuin oletuspalvelimen URL-osoite). Erota nimet toisistaan pilkuilla.

**Huomautus:** Sallittujen luettelossa on oletusarvoisesti vain palvelimen URL-osoite. Lisää muiden isäntäkoneiden nimet sallittujen luetteloon kirjoittamalla ne Isäntäkoneiden tarkistus -kenttään.

- 9 Valitse seuranta-asetukset.
- 10 Jos palvelintyypiksi on valittu LDD, määritä asetukset Lähetysasetukset-osassa.

**Huomautus:** Jos seuranta on otettu käyttöön ja palvelintyypiksi on valittu **LDD**, tulostustyön tiedoston kokotiedot näytetään raporteissa. Tämä ominaisuus on käytettävissä vain tietyissä tulostinmalleissa.

11 Valitse Käytä.

**Huomautus:** Lisätietoja asetuksista on ohjeissa, jotka tulevat näkyviin, kun viet hiiren osoittimen asetuksen päälle.

### **Raporttien tarkasteleminen**

Tarkista seuraavat asiat ennen aloittamista:

- Jos käytössä on Lexmark Document Distributor -ohjelman versio 4.0 tai vanhempi, sinulla on Adobe<sup>®</sup>Flash<sup>®</sup> Player -versio 10 tai uudempi. Jos selaimen asetukset eivät salli ActiveX-komponenttien suorittamista, päivitä laajennus manuaalisesti Adoben sivustosta.
- Evästeet on otettu käyttöön selaimessa.
- **1** Avaa selain ja kirjoita osoiteriville jompikumpi seuraavista:
  - http://pääkone:9780/1mc
  - https://pääkone/lmc

jossa *pääkone* on palvelimen IP-osoite.

2 Kirjaudu sisään järjestelmänvalvojana.

#### Huomautuksia:

- Oletusarvoinen käyttäjätunnus ja salasana on admin.
- Jos Lexmark Management Console on määritetty muodostamaan yhteys LDAP-palvelimeen, Käytä LDAP-käyttäjätunnustasi ja -salasanaasi.
- Kaikkien palvelujen käynnistämiseen saattaa kulua useita minuutteja siitä, kun palvelin käynnistetään ensimmäisen kerran. Jos Lexmark Management Consoleen ei saada yhteyttä välittömästi järjestelmän käynnistämisen jälkeen, odota muutama minuutti ja yritä uudelleen.
- 3 Valitse Lexmark Management Consolesta Järjestelmä-välilehti.
- 4 Valitse Järjestelmä-osassa Raportit.

**Huomautus:** Lisätietoja raporttien hallinnasta on *Lexmark Print Management Administrator's Guide* - oppaassa.

## **Lexmark Print Management Cloud**

### Sovelluksen käytön suojaaminen

Lisätietoja tulostimeen asennetusta eSF (Embedded Solutions Framework) -versiosta on ohjetiedoissa.

#### eSF-versio 5.0 tai uudempi

- 1 Valitse Embedded Web Server -palvelimessa Asetukset > Suojaus > Kirjausmenetelmät.
- 2 Valitse Lisäkirjausmenetelmät-osan Pilvitodennus- tai Korttitodennus-kohdan vieressä Oikeuksien hallinta.
- 3 Valitse Kaikki käyttäjät.
- **4** Laajenna **Toiminnon käyttö** ja valitse toiminnot, joita haluat seurata.
- 5 Valitse Tallenna.

#### eSF-versio 4.0 tai vanhempi

- 1 Valitse upotetusta Web-palvelimesta Asetukset tai Kokoonpano.
- 2 Toimi seuraavasti:

#### Luo suojausmalli

Suojausmalli rakentuu suojauksen elementeistä, joita ovat Sisäiset tilit, Kerberos, LDAP, LDAP+GSSAPI ja Active Directory. Näitä malleja käytetään käyttöoikeuksien hallinnassa suojaamaan tulostimen toimintoja ja sovelluksia.

- a Tee tulostimen mallin mukaan jompikumpi seuraavista:
  - Valitse Suojaus > Suojausmääritykset > Suojausmalli > Lisää suojausmalli.
  - Valitse Suojaus > Muokkaa suojausmäärityksiä > Suojausmallit > Lisää suojausmalli.
- **b** Kirjoita suojausmallin nimi ja valitse sitten jokin seuraavista todennusasetuksista:
  - Tulostinperustainen todennus itsenäisessä kokoonpanossa: valitse sisäinen tili.
  - Tulostinperustainen todennus Lexmark Print Management (LPM) -ohjelmiston palvelimettomalla tulosteen vapautuksella Active Directory -kokoonpanossa: valitse LDAP+GSSAPI.
  - LDAP-todennus: valitse LDAP.
- c Valitse Tallenna malli.

#### Määritä käyttöoikeuksien hallinta

- a Tee tulostimen mallin mukaan jompikumpi seuraavista:
  - Valitse Suojaus > Suojausmääritykset > Käyttöoikeuksien hallinta.
  - Valitse Suojaus > Muokkaa suojausmäärityksiä > Käyttöoikeuksien hallinta.
- b Valitse Laitteen sovellukset tai Laiteratkaisut ja toimi seuraavasti:
  - Määritä Sov. 1 tai Ratkaisu 1 sisäisen tilin tai LDAP+GSSAPI- tai Active Directory -suojausmalliin.
  - Määritä Sov. 2 tai Ratkaisu 2 sovelluksen suojausmalliin.

**Huomautus:** Sovelluksen suojausmalli on malli, jossa on CardAuth tai CloudAuth tunnustusasetuksena. Lisätietoja on kohdassa <u>"Luo suojausmalli" sivulla 8</u>.

• Määritä Sov. 3 tai Ratkaisu 3 LDAP-suojausmalliin.

#### Huomautuksia:

- Jos LPM:n tulosteen vapautus on asennettuna, määritä tulosteen vapautuksen käyttöoikeuksien hallinta sovelluksen suojausmalliin.
- Käytä eSF-version 2.x tulostimissa eSF Security Manager -sovellusta käyttöoikeuksien hallinnan määrittämiseen.
- c Valitse Lähetä.

### Sovelluksen asetusten määrittäminen

- 1 Avaa sovelluksen asetussivu Embedded Web Server -palvelimessa.
- 2 Valitse Palvelintyyppi-valikossa SaaS.
- **3** Kirjoita Palvelimen URL-osoite -kenttään https://lsp.lexmark.com/yritys, jossa yritys on yritykselle annettu yksilöivä nimi tai tunnus.
- 4 Määritä asetukset SaaS-asetukset-osassa.
- **5** Valitse seuranta-asetukset.
- 6 Valitse Käytä.

Huomautus: Lisätietoja asetuksista on ohjeissa, jotka tulevat näkyviin, kun viet hiiren osoittimen asetuksen päälle.

### **Raporttien tarkasteleminen**

- 1 Avaa selain, ja kirjoita osoitekenttään http://lsp.lexmark.com/yritys, jossa yritys on yritykselle annettu yksilöivä nimi tai tunnus.
- 2 Kirjaudu sisään verkkoportaaliin.
- 3 Vie hiiren osoitin yläreunan siirtymispalkissa Asiakirjojen laskenta -kohdan päälle ja valitse Raportit.

**Huomautus:** Lisätietoja luoduista raporteista on *Lexmark Print Management Cloud Administrator's Guide* -oppaassa.

## Vianmääritys

## Sovellusvirhe

Kokeile jotain seuraavista keinoista:

### Tarkista vianmääritysloki.

- **1** Avaa selain ja kirjoita *IP*/*se*, jossa *IP* on tulostimen IP-osoite.
- 2 Valitse Embedded Solutions ja tee jokin seuraavista:
  - a Tyhjennä lokitiedosto.
  - **b** Määritä kirjaustasoksi **Kyllä**.
  - c Luo lokitiedosto.
- **3** Analysoi lokia ja ratkaise ongelma.

Huomautus: Kun olet ratkaissut ongelman, määritä kirjaustasoksi Ei.

### Ota yhteyttä Lexmark-edustajaan

## Palvelimeen ei voi muodostaa yhteyttä

Kokeile jotain seuraavista keinoista:

Jo palvelintyypiksi on valittu LDD, käytä http://osoite:portti/polku-muotoa Esimerkiksi https://123.123.123.123.9780/lmc.

Ota yhteyttä Lexmark-edustajaan

## Raportteja ei löydy

Kokeile jotain seuraavista keinoista:

### Määritä todentamismenetelmä seurattujen työnkulkujen suojausmallille

Lisätietoja tulostimelle määritetyistä suojausmalleista on *Embedded Web Server Security Guide* -oppaassa. Lisätietoja pilvitodennuksesta tai korttitodennuksesta on sovelluksen järjestelmänvalvojan oppaassa.

# eSF-versio 4.0 tai vanhempi: vaadi käyttäjiä kirjautumaan käyttäen joko pilvitodennusta tai korttitodennusta

Töitä ei seurata, kun lukitusnäyttö ei ole käytössä eivätkä käyttäjä kirjaudu sisään. Lisätietoja tulostimen eSF-versiosta on <u>ohjetiedoissa</u>. Lisätietoja pilvitodennuksesta tai korttitodennuksesta on sovelluksen järjestelmänvalvojan oppaassa.

### Ota yhteyttä Lexmark-edustajaan

## **Tiedotteet**

## Painosta koskeva tiedote

### Kesäkuu 2020

Seuraava kappale ei koske maita, joissa vastaavanlaiset sopimusehdot ovat ristiriidassa paikallisen lain kanssa: LEXMARK INTERNATIONAL, INC. ON TUOTTANUT TÄMÄN JULKAISUN SELLAISENA KUIN SE ON, ILMAN TAKUITA, MUKAAN LUKIEN MUTTA RAJOITTAMATTA KAUPAN EHTOJEN TAI TIETTYYN KÄYTTÖÖN SOPIVUUDEN TAKUUEHDOT. Tämä kohta ei välttämättä koske sinua, sillä joissakin valtioissa ei sallita julkilausuman kieltämistä tai tiettyjen toimitusten välillisiä takuita.

Tämä julkaisu voi sisältää teknisiä epätarkkuuksia tai painovirheitä. Julkaisun tietoihin tehdään säännöllisin väliajoin muutoksia, jotka sisällytetään tuotteen myöhempiin versioihin. Tuotteisiin tai ohjelmiin voidaan tehdä parannuksia tai muutoksia milloin tahansa.

Tämän tuotteen viittaukset muihin tuotteisiin, ohjelmiin tai palveluihin eivät tarkoita sitä, että valmistaja takaa näiden olevan saatavilla kaikissa maissa, joissa valmistaja toimii. Viittaukset eri tuotteisiin, ohjelmiin tai palveluihin eivät tarkoita, että ainoastaan kyseistä tuotetta, ohjelmaa tai palvelua voidaan käyttää. Mitä tahansa toiminnallisesti vastaavaa tuotetta, ohjelmaa tai palvelua, joka ei loukkaa mitään olemassa olevaa aineetonta oikeutta, voidaan käyttää mainitun tuotteen, ohjelman tai palvelun sijaan. Toiminnan arvioiminen ja varmentaminen käytettäessä muita kuin valmistajan suosittelemia muita tuotteita, ohjelmia tai palveluita ovat pelkästään käyttäjän vastuulla.

Lexmarkin tekninen tuki on osoitteessa http://support.lexmark.com.

Lisätietoja Lexmarkin tämän tuotteen käyttöä koskevista tietosuojakäytännöstä on osoitteessa www.lexmark.com/privacy.

Lisätietoja tarvikkeista ja ladattavista tiedostoista on osoitteessa www.lexmark.com.

© 2018 Lexmark International, Inc.

### Kaikki oikeudet pidätetään.

### Tavaramerkit

Lexmark ja Lexmark-logo ovat Lexmark International, Inc:n tavaramerkkejä tai rekisteröityjä tavaramerkkejä Yhdysvalloissa ja/tai muissa maissa.

Adobe Flash Player on Adobe Systems Incorporatedin rekisteröity tavaramerkki tai tavaramerkki Yhdysvalloissa ja/tai muissa maissa.

Kaikki muut tavaramerkit ovat omistajiensa omaisuutta.

## Hakemisto

### Α

sovelluksen määrityssivun käyttäminen 6 sovellusvirhe 10

### С

palvelimeen ei voi muodostaa yhteyttä. 10 raportteja ei löydy 10 tarkistusluettelo käyttöönottovalmius 5 sovelluksen asetussivu avaaminen 6

## D

käyttöönottovalmiuden tarkistusluettelo 5

## 0

yleiskuvaus 4

## Т

vianmääritys sovellusvirhe 10 palvelimeen ei voi muodostaa yhteyttä. 10 raportteja ei löydy 10